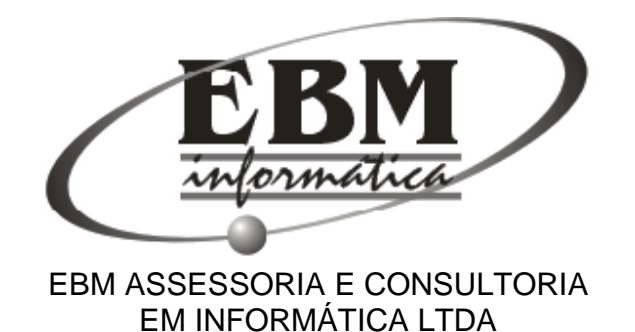

## MANUAL DE UTILIZAÇÃO DO SISTEMA DE NOTA FISCAL ELETRÔNICA e-NOTA

## **PRESTADOR / CONTADOR**

## Índice

- 1- Nota fiscal eletrônica
- 2- Cadastro
- 3- Contador
- 4- Livro digital
- 5- Guia de pagamento
- 6- AIDF eletrônico
- 7- RPS
- 8- Exportar notas
- 9- Ouvidoria
- 10- Utilitários
- 11- Sair

1- Notas Fiscais Eletrônicas – emita e faça consultas de suas notas.

- O que é uma Nota Fiscal Eletrônica?
- É um documento emitido e armazenado eletronicamente.

Objetivo: registrar as operações de prestação de serviços e substituir às notas fiscais de serviços convencionais, diminuindo a sonegação.

Diferencial: Um aumento na arrecadação sem o aumento de alíquotas.

**Emitir** – Clique em "Emitir Nota" para preencher os campos. Logo em seguida, clique em "Emitir". Um aviso: NÃO UTILIZAR A TECLA <u>ENTER</u> PARA ALTERNAR ENTRE OS CAMPOS.

Obs: o contador pode escolher se a nota a ser emitida será para ele mesmo ou para outras empresas.

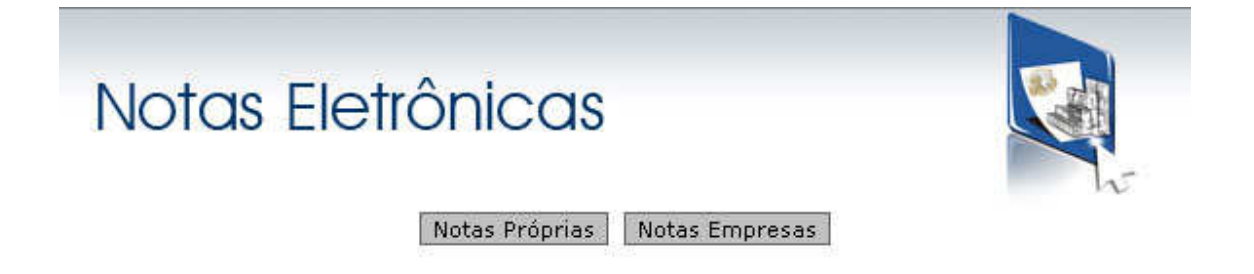

| Informações da N                                                                                                    | 000                                                                                                    |                                                                                                    |                                                                                                    |
|----------------------------------------------------------------------------------------------------|----------------------------------------------------------------------------------------------------|----------------------------------------------------------------------------------------------------|----------------------------------------------------------------------------------------------------|
| Número                                                                                                    | Data e Hora                                                                                                    | de Emissão                                                                                                    | Código de Verificação                                                                                                    |
| 1                                                                                                    | 21/10/20                                                                                                    | 10 15:48                                                                                                    | EHRZ-GWFV                                                                                                    |
| Marque para util                                                                                                    | izar RPS <b>se utiliz</b>                                                                                                    | ar RPS marque a                                                                                                    | caixa                                                                                                    |
| Número do RPS                                                                                                    | 1 o sis                                                                                                    | stema apresenta r                                                                                                    | número inicial                                                                                                    |
| Data do RPS                                                                                                    | (dd                                                                                                    | d/mm/aaaa) S <i>omente n</i>                                                                                                    | úmeros informe a data                                                                                                    |
|                                                                                                    |                                                                                                    |                                                                                                    |                                                                                                    |
| Tomador de Servi                                                                                                    | ços                                                                                                    |                                                                                                    |                                                                                                    |
| CPF/CNPJ*                                                                                                    |                                                                                                    | informe C                                                                                                    | NPJ ou CPF do tomador                                                                                                    |
| Nome/Razão Social*                                                                                                    |                                                                                                    | informe Non                                                                                                    | ne ou Razão Social do toma                                                                                                    |
| Inscrição Municipal                                                                                                    |                                                                                                    |                                                                                                    |                                                                                                    |
| Logradouro                                                                                                    |                                                                                                    | Núr                                                                                                    | nero                                                                                                    |
| Complemento                                                                                                    |                                                                                                    |                                                                                                    | 10 27                                                                                                    |
| Bairro                                                                                                    |                                                                                                    |                                                                                                    |                                                                                                    |
| CEP                                                                                                    |                                                                                                    |                                                                                                    |                                                                                                    |
| UF*                                                                                                    | M inform                                                                                                    | ne o estado do to                                                                                                    | mador                                                                                                    |
| Município*                                                                                                    | seleci                                                                                                    | ione o município d                                                                                                    | lo tomador                                                                                                    |
| E-mail                                                                                                    |                                                                                                    | **                                                                                                    | formo o omoil de temeder                                                                                                    |
|                                                                                                    | Atalan a sound do do                                                                                                    |                                                                                                    | and the second second second second second second second second second second second second second second second                                   |
| Discriminação dos                                                                                                    | se desejar inform<br>serviços e/ou Dec<br>se desejar inform<br>serviços ou ded                                                                                                    | mador para que o mesn<br>duções<br>me discriminação<br>uções                                                                                                    | no seja notificado sobre a emissão.<br>dos                                                                                                    |
| Discriminação dos<br>Cálculos da Nota                                                                                                    | se desejar inforn<br>se desejar inforn<br>serviços ou ded                                                                                                    | mador para que o mesn<br>duções<br>me discriminação<br>uções                                                                                                    | no seja notificado sobre a emissão.                                                                                                    |
| Discriminação dos<br>Cálculos da Nota<br>Observações da r                                                                                                    | olgile o e-mail do loi<br>Serviços e/ou Dei<br>se desejar infori<br>serviços ou ded                                                                                                    | mador para que o mesn<br>duções<br>me discriminação<br>uções                                                                                                    | no seja notificado sobre a emissão.                                                                                                    |
| Discriminação dos<br>Cálculos da Nota<br>Observações da r                                                                                                    | olgile o e-mail do loi<br>Serviços e/ou Dec<br>se desejar infori<br>serviços ou ded                                                                                                    | mador para que o mesn<br>duções<br>me discriminação<br>uções                                                                                                    | dos                                                                                                    |
| Discriminação dos<br>Cálculos da Nota<br>Observações da r                                                                                                    | olgile o e-mail do loi<br>Serviços e/ou Dec<br>se desejar infori<br>serviços ou ded<br>nota:<br>se desejar infori                                                                                                    | mador para que o mesn<br>duções<br>me discriminação<br>uções<br>me observações c                                                                                                    | dos                                                                                                    |
| Discriminação dos<br>Cálculos da Nota<br>Observações da r                                                                                                    | olgile o e-mail do loi<br>Serviços e/ou Dec<br>se desejar infori<br>serviços ou ded<br>nota:<br>se desejar infori                                                                                                    | mador para que o mesn<br>duções<br>me discriminação<br>uções<br>me observações d                                                                                                    | ia nota                                                                                                    |
| Discriminação dos<br>Cálculos da Nota<br>Observações da r                                                                                                    | olgile o e-mail do loi<br>Serviços e/ou Dec<br>se desejar inforn<br>serviços ou ded<br>nota:<br>se desejar inforn<br>nar os serviços                                                                                                    | mador para que o mesn<br>duções<br>me discriminação<br>uções<br>me observações d                                                                                                    | dos                                                                                                    |
| Discriminação dos<br>Cálculos da Nota<br>Observações da r<br>Clique para inform                                                                                                    | olgile o e-mail do loi<br>Serviços e/ou Ded<br>se desejar infori<br>serviços ou ded<br>nota:<br>se desejar infori<br>nar os serviços<br>colha um ou mai                                                                                                    | mador para que o mesn<br>duções<br>me discriminação<br>uções<br>me observações c<br>s serviços presta                                                                               | dos e informe o valores                                                                                                    |
| Discriminação dos<br>Cálculos da Nota<br>Observações da r<br>Clique para inform<br>Serviços <b>e esc</b>                                                                                                    | olgae o e-mail do lor<br>Serviços e/ou Dec<br>se desejar inforn<br>serviços ou ded<br>nota:<br>se desejar inforn<br>nar os serviços<br>colha um ou mai                                                                                                    | nador para que o mesn<br>duções<br>me discriminação<br>uções<br>me observações o<br>s serviços presta                                                                               | dos<br>dos<br>dos e informe o valores                                                                                                    |
| Discriminação dos<br>Cálculos da Nota<br>Observações da r<br>Clique para inform<br>Serviços Calculo                                                                                                    | Serviços e/ou Der<br>se desejar inforn<br>serviços ou ded<br>nota:<br>se desejar inforn<br>nar os serviços<br>colha um ou mai                                                                                                    | mador para que o mesn<br>duções<br>me discriminação<br>uções<br>me observações c<br>s serviços presta                                                                               | dos<br>dos<br>da nota<br>dos e informe o valores                                                                                                   |
| Discriminação dos<br>Cálculos da Nota<br>Observações da r<br>Clique para inform<br>Serviços e esc<br>Valores da nota<br>Base de Cálculo<br>Deduções                                                                                                   | Serviços e/ou Deo<br>se desejar inforn<br>serviços ou ded<br>nota:<br>se desejar inforn<br>nar os serviços<br>colha um ou mai<br>R\$ 0,00<br>R\$ 0,00                                                                                                    | mador para que o mesn<br>duções<br>me discriminação<br>uções<br>me observações d<br>s serviços presta<br>Acréscimos R\$                                                             | dos<br>dos<br>dos e informe o valores                                                                                                    |
| Discriminação dos<br>Cálculos da Nota<br>Observações da r<br>Clique para inform<br>Serviços e esc<br>Valores da nota<br>Base de Cálculo<br>Deduções                                                                                                   | olgite o e-mail do loi<br>Serviços e/ou Dec<br>se desejar inforn<br>serviços ou ded<br>nota:<br>se desejar inforn<br>nar os serviços<br>colha um ou mai<br>R\$ 0,00<br>R\$ 0,00                                                                                                    | mador para que o mesn<br>duções<br>me discriminação<br>uções<br>me observações c<br>s serviços presta<br>Acréscimos R\$                                                             | dos<br>dos<br>da nota<br>dos e informe o valores                                                                                                   |
| Discriminação dos<br>Cálculos da Nota<br>Observações da r<br>Clique para inform<br>Serviços esc<br>Valores da nota<br>Base de Cálculo<br>Deduções<br>Dados da nota<br>ISS                                                                             | R\$ 0,00<br>R\$ 0,00                                                                                                    | mador para que o mesn<br>duções<br>me discriminação<br>uções<br>me observações o<br>s serviços presta<br>Acréscimos R\$<br>ISS Retido                                               | dos<br>dos<br>dos<br>dos e informe o valores                                                                                                    |
| Discriminação dos<br>Cálculos da Nota<br>Observações da r<br>Clique para inform<br>Serviços Calculo<br>Deduções<br>Dados da nota<br>ISS<br>INSS                                                                                                    | Digite 0 e-mail do tor         Serviços e/ou Der         se desejar infornation         serviços ou ded         nota:         se desejar infornation         nar os serviços         colha um ou mail         R\$       0,00         R\$       0,00         R\$       0,00                                                                                                    | mador para que o mesn<br>duções<br>me discriminação<br>uções<br>me observações c<br>s serviços presta<br>Acréscimos R\$<br>ISS Retido<br>IRRF                                       | dos<br>dos<br>da nota<br>dos e informe o valores                                                                                                   |
| Discriminação dos<br>Cálculos da Nota<br>Observações da r<br>Clique para inform<br>Serviços e esc<br>Valores da nota<br>Base de Cálculo<br>Deduções<br>Dados da nota<br>ISS<br>INSS<br>Cofins                                                         | Nghe 0 e-mail do tor         Serviços e/ou Der         se desejar infornation         nota:         se desejar infornation         nar os serviços         colha um ou mail         R\$       0,00         R\$       0,00         R\$       0,00         R\$       0,00         R\$       0,00                                                                                                    | mador para que o mesn<br>duções<br>me discriminação<br>uções<br>me observações o<br>s serviços presta<br>Acréscimos R\$<br>ISS Retido<br>IRRF<br>Contribuição Soci                  | dos<br>dos<br>dos<br>dos e informe o valores<br>0,00<br>R\$ 0,00<br>R\$ 0,00<br>al R\$ 0,00                                                        |
| Discriminação dos<br>Cálculos da Nota<br>Observações da r<br>Clique para inform<br>Serviços e esc<br>Valores da nota<br>Base de Cálculo<br>Deduções<br>Dados da nota<br>ISS<br>INSS<br>Cofins<br>PIS/PASEP                                            | Nghe 0 e-mail do tor         Serviços e/ou Dec         se desejar infornation         serviços ou ded         nota:         se desejar infornation         nar os serviços         colha um ou mail         R\$       0,00         R\$       0,00         R\$       0,00         R\$       0,00         R\$       0,00         R\$       0,00                                                                      | mador para que o mesn<br>duções<br>me discriminação<br>uções<br>me observações c<br>s serviços presta<br>Acréscimos R\$<br>ISS Retido<br>IRRF<br>Contribuição Soci                  | dos<br>dos<br>dos<br>dos e informe o valores<br>0,00<br>R\$ 0,00<br>R\$ 0,00<br>R\$ 0,00                                                           |
| Discriminação dos<br>Cálculos da Nota<br>Observações da r<br>Clique para inform<br>Serviços Cest<br>Valores da nota<br>Base de Cálculo<br>Deduções<br>Dados da nota<br>ISS<br>INSS<br>Cofins<br>PIS/PASEP<br>Valor da nota                            | Digite 0 e-mail do tor         Serviços e/ou Dec         se desejar information         serviços ou ded         nota:         se desejar information         nar os serviços         colha um ou mail         R\$       0,00         R\$       0,00         R\$       0,00         R\$       0,00         R\$       0,00         R\$       0,00                                                                    | mador para que o mesn<br>duções<br>me discriminação<br>uções<br>me observações o<br>s serviços presta<br>Acréscimos R\$<br>ISS Retido<br>IRRF<br>Contribuição Soci                  | dos<br>dos<br>dos<br>dos e informe o valores<br>0,00<br>R\$ 0,00<br>R\$ 0,00<br>R\$ 0,00                                                           |
| Discriminação dos<br>Cálculos da Nota<br>Observações da r<br>Clique para inform<br>Serviços e esc<br>Valores da nota<br>Base de Cálculo<br>Deduções<br>Dados da nota<br>ISS<br>INSS<br>Cofins<br>PIS/PASEP<br>Valor da nota<br>Valor liquido          | Nghe 0 e-mail do tor         Serviços e/ou Dec         se desejar infornation         serviços ou ded         nota:         se desejar infornation         nar os serviços         colha um ou mail         R\$       0,00         R\$       0,00         R\$       0,00         R\$       0,00         R\$       0,00         R\$       0,00         R\$       0,00         R\$       0,00         R\$       0,00 | mador para que o mesn<br>duções<br>me discriminação<br>uções<br>me observações c<br>s serviços presta<br>Acréscimos R\$<br>ISS Retido<br>IRRF<br>Contribuição Soci                  | dos         dos         da nota         dos e informe o valores         0,00         R\$       0,00         R\$       0,00         0,00       0,00 |
| Discriminação dos<br>Cálculos da Nota<br>Observações da r<br>Clique para inform<br>Serviços esc<br>Valores da nota<br>Base de Cálculo<br>Deduções<br>Dados da nota<br>ISS<br>INSS<br>Cofins<br>PIS/PASEP<br>Valor da nota<br>Valor liquido<br>Crédito | Nighte 8 e-mail do tor         Serviços e/ou Dec         se desejar inforn         serviços ou ded         nota:         se desejar inforn         nar os serviços         colha um ou mail         R\$       0,00         R\$       0,00         R\$       0,00         R\$       0,00         R\$       0,00         R\$       0,00         R\$       0,00         R\$       0,00         R\$       0,00         | mador para que o mesn<br>duções<br>me discriminação<br>uções<br>me observações o<br>s serviços presta<br>Acréscimos R\$<br>ISS Retido<br>IRRF<br>Contribuição Soci<br>Retenções R\$ | dos<br>dos<br>dos<br>dos e informe o valores<br>0,00<br>R\$ 0,00<br>R\$ 0,00<br>R\$ 0,00<br>0,00                                                   |

Detalhes do botão "Serviços"

| Informe o serviç                                                          | o prestau       |             |          |                |               |                 |                |
|---------------------------------------------------------------------------|-----------------|-------------|----------|----------------|---------------|-----------------|----------------|
| Seleciona o Serviço                                                       | Base Calc.(R\$) | Aliquota(%) | 155(R\$) | ISSRetido(R\$) | Deduções(R\$) | Acréscimos(R\$) | Valor Líq(R\$) |
| sultoria de informática                                                   | tinforn         | ne o valo   | r do ser | vico           | 0,00          | C) CO           | 000,00         |
| Selecione o Serviço                                                       | 0,00 *          |             | 0,00     | 0,00           | 0,00          | 0,00            | 0,00           |
| Selecione o Serviço<br>Assessoria e consultoria em inform<br>Programação. | ática.          |             |          |                |               |                 |                |
| Assessoria e consultoria em inform<br>Programação.                        | ática.          |             |          |                |               |                 |                |
|                                                                           |                 |             |          |                |               |                 |                |
| ficionar Remover + SE d                                                   | esejar exc      | luir um o   | u mais s | serviços n     | a nota c      | lique em .      | Remov          |
| <sup>t</sup> desejar inserir (                                            | um ou mai       | s serviço   | s na not | a              |               |                 |                |
| ique em Adiciona                                                          | ar              | 120         |          |                |               |                 |                |

Após emitir a nota uma mensagem aparece confirmando a emissão da nota e informando que o tomador foi notificado.

| ays: | ×            |
|------|--------------|
| do!! |              |
| -    | OK           |
|      | ays:<br>Joll |

**Pesquisar** – Clique em "Pesquisar Nota" para ver a listagem de todas as notas emitidas, clique em "Pesquisar" para ver alguma em especial, preencha os campos que servem como filtros.

| Pesquisar Notas       |  |
|-----------------------|--|
| Número da Nota        |  |
| Código de Verificação |  |
| Tomador - CNPJ/CPF    |  |
| Pesquisar Limpar      |  |

Informe os dados da nota para fazer uma pesquisa mais detalhada, ou clique em "Pesquisar" e visualize todas as notas já emitidas.

Após ver o resultado o prestador/contador pode visualizar e/ou cancelar a nota.

|    |           | 2 Resultado | s, página: 1 de 1 Anterior | Próximo |          | _        |
|----|-----------|-------------|----------------------------|---------|----------|----------|
| No | Cód Verif | D/H Emissão | Tomador Nome               | Estado  |          | cancel   |
| 2  | IZZE-HVTV | 21/10/2010  | TOMADOR TESTE              | Normal  | 🎍 🗴      |          |
| 1  | IJNB-AMAQ | 21/10/2010  | TOMADOR TESTE              | Normal  | <b>N</b> | <b>7</b> |

Para cancelar a nota, clique no ícone indicado e preencha o campo informando o motivo de cancelamento da nota e clique em "Cancelar Nota".

| Informe o motivo do cancelamento da nota |          |
|------------------------------------------|----------|
|                                          |          |
|                                          |          |
| Cancelar Nota                            | <b>.</b> |

A nota será cancelada então é só clicar em "OK".

**2- Cadastro** – Altere os campos caso precise e clique em "Atualizar". Você pode alterar a foto ou logomarca da empresa, mas cuidado para não exceder o tamanho suportado.

| Cadas           | stro                                              |
|-----------------|---------------------------------------------------|
| Nome            | EBM Assessoria e Consultoria em Informática Ltda. |
| Email*          | erivaldo@ebminformatica.com                       |
| Senha           | Preencha somente se for alterar a senha           |
| Confirmar senha |                                                   |
| Logomarca atual | Alterar imagem                                    |
| Atualizar       |                                                   |

**3- Contador** – defina um contador para sua empresa (*opção para Prestador*). Clique em "Pesquisa" para ver a lista de contadores cadastrados. Se desejar alterar o seu contador, clique no nome e logo após clique em "Definir".

| 00       | $\mathbf{n}^{+}$ | ~        |              | -  | -        |
|----------|------------------|----------|--------------|----|----------|
| $( \cap$ | r 11             | (1)      | $\mathbf{C}$ | () | <b>r</b> |
| 00       | 11               | $\smile$ | 9            |    | ι.       |

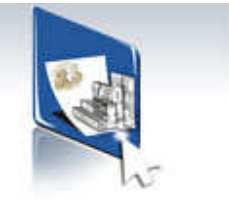

| — Cadastro    | de Contador           |                     |  |
|---------------|-----------------------|---------------------|--|
| Observação: V | locê ainda não possui | contador autorizado |  |
| Nome          |                       |                     |  |
| CNPJ/CPF      |                       |                     |  |
| Pesquisar     |                       |                     |  |

4- Livro Digital - gere e consulte seu livro digital.

| Livro D               | Digital                     |                      |
|-----------------------|-----------------------------|----------------------|
| — Gerar Livro         | Gerar Livro Consultar Livro |                      |
| Período<br>Vencimento | Escolha o ano 🕶 💽           |                      |
| Obs                   | //**                        |                      |
| Gerar Livro           |                             | *Campos Obrigatórios |

Após preencher os campos clique em "Gerar Livro". Confirme clicando em "OK" para visualizar o controle de arrecadação.

| × |
|---|
|   |
|   |
|   |
|   |

|                  |                     | T                                  |               |         |                  |
|------------------|---------------------|------------------------------------|---------------|---------|------------------|
| EBM              | Contribuinte:       | EBM Assessoria e Consultoria em Ir |               |         |                  |
| information      | CNPJ/CPF:           | 05.613.987/0001-33                 | Período:      | 11/2011 |                  |
|                  | Inscr. Municipal:   |                                    |               |         | INCOMPACTOR INC. |
| Observações:     | Observacao do Livro |                                    |               |         |                  |
| Data da Geração: | 23/11/2011          |                                    |               |         |                  |
|                  |                     | ISS                                | 5QN           |         |                  |
|                  |                     | Imposto pré                        | óprio a pagar |         |                  |
|                  |                     | Vencimento                         | 30/11/2011    |         |                  |
|                  |                     | Base de Cálculo                    | 14321.00      |         |                  |
|                  |                     | Redução da Base de Cálculo         |               |         |                  |
|                  |                     | Valor do ISS                       | 133.21        |         |                  |
|                  |                     | Valor do ISS Retido                | 0.00          |         |                  |
|                  |                     |                                    |               | 1       |                  |

**5- Guia de Pagamento** - Clique em "Gerar Guia" e selecione o período para ver a listagem das Notas emitidas. Você poderá perceber que consta a data de emissão, o código de verificação e o valor. Clique no quadrado ao lado da nota a qual deseja que a guia seja emitida.

Na parte inferior da tela aparecerá o valor total do boleto. Clique em "Gerar Boleto".

| Guic | a de Pa     | gament           | O<br>as Emitidas |   | N. |
|------|-------------|------------------|------------------|---|----|
|      | No          | ovembro 🔹 2011   | • Busca          | r |    |
|      |             | Selec            | ionar tudo       |   |    |
|      | Data Gerado | Cod. Verificação | Valor            |   |    |
|      | 08/11/2011  | NZFQ-ZOAE        | 15,00            |   |    |
|      | 21/11/2011  | UECK-AXAH        | 0,00             |   |    |
|      | Im          | posto            | 15,0             | 0 |    |
|      | Multa       |                  | 0,00             |   |    |
|      | Total       |                  | 15,00            |   |    |
|      | G           | erar Boleto      |                  |   |    |

Confirme a guia clicando em "OK", ou "Cancelar" para cancelar a emissão.

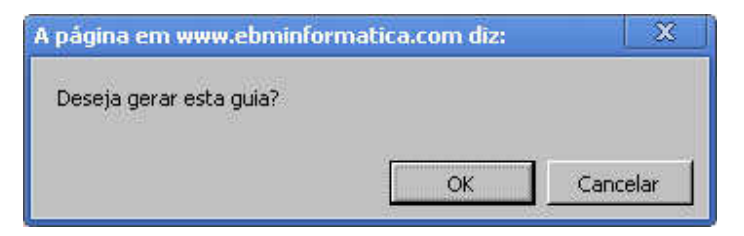

Clique em "OK" para visualizar a Guia de Pagamento.

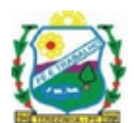

## PREFEITURA DE DEMONSTRAÇÃO Secretaria de Finanças

ISSQN - Guia para Pagamento

| CNPJ/Inscr. Municipal/CPF:<br>05.613.987/0001-33                                          | Código da Arrecada<br>4               | ção           |  |  |
|-------------------------------------------------------------------------------------------|---------------------------------------|---------------|--|--|
| NOME:<br>EBM ASSESSORIA E CONSULTORIA EM INFORMÁTICA LTDA.                                |                                       |               |  |  |
| ENDEREÇO:<br>RUA CENTO E QUATRO, 335                                                      |                                       |               |  |  |
| ATIVADE(S):<br>PRESTAçãO DE SERVIçO(S)                                                    |                                       |               |  |  |
| INSTRUÇÕES PARA RECEBIMENTO                                                               |                                       |               |  |  |
| VALOR VÁLIDO PARA PAGAMENTO ATÉ 30/12/2011.<br>APÓS ESSA DATA, EMITA UMA GUIA ATUALIZADA. |                                       |               |  |  |
| GUIA PARA PAGAMENTO DE ISSQN                                                              |                                       |               |  |  |
| Competência: 11/2011 V                                                                    | encimento: 30/12/20                   | 11            |  |  |
| Receita Bruta<br>R\$ 14321.00                                                             | Imp<br>R\$ 1                          | osto<br>33.21 |  |  |
| VALOR A P                                                                                 | AGAR                                  | R\$ 133.21    |  |  |
|                                                                                           |                                       |               |  |  |
| Autenti<br>8195000001-X 3321222220                                                        | cação Mecânica<br>1-3 11128222200-8 0 | 0000000004-3  |  |  |
| Autenti<br>8195000001-X 3321222220                                                        | cação Mecânica<br>1-3 11128222200-8 0 | 000000004-3   |  |  |
| Autenti<br>8195000001-X 3321222220                                                        | Código da Arrecada                    | ção           |  |  |

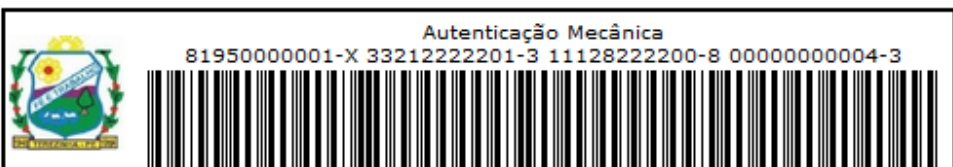

**6- AIDF Eletrônico** - Aqui aparecerá o status da última nota emitida, ou seja, se ela está Liberada para impressão.

| AIDF Eletrônico                |                                   |
|--------------------------------|-----------------------------------|
| AIDF Eletrônico                | 100                               |
| Número da última nota emitida: | 2                                 |
| Nota limite / AIDF:            | Liberado                          |
|                                | * Não necessita fazer solicitação |

**7- RPS** – O Recibo Provisório de Serviços pode ser utilizado somente com a liberação da Prefeitura, tendo um tempo determinado para sua conversão em Nota Eletrônica. Se o prestador/contador não possui limite de RPS pode fazer solicitação para Prefeitura. Em determinada quantidade de RPS emitido, o prestador/contador pode fazer o envio destes RPS via lote para o sistema.

Selecione o arquivo para importar. Selecione mês e ano para gerar um relatório do RPS. No link Download você poderá tirar dúvidas sobre o que é um arquivo XML.

| Importar                                 | RPS                                                                      |
|------------------------------------------|--------------------------------------------------------------------------|
| <ul> <li>Arquivo para Importa</li> </ul> | ção                                                                      |
| Arquivo de RPS                           | Escolher arquivo Nenhum arqlecionado                                     |
|                                          | Importar                                                                 |
| Gerar Relatório                          |                                                                          |
| Defina o período:                        | selecione mês 🔹 / selecione ano 💌                                        |
|                                          | Gerar Relatório                                                          |
| Padrão XML                               |                                                                          |
| Documento referencial                    | do arquivo XML, para importação do Sistema NF-e da Prefeitura Municipal. |
|                                          | Download                                                                 |
| Para fa                                  | zer download de um exemplo de arquivo XML <b>clique aqui</b>             |

8- Exportar Notas - exporte as notas emitidas por período. Selecione período (mês e ano) e clique em "Exportar".

| Período das Notas | == Mês == 😿 / ==ANO== 😵 selecione o período |
|-------------------|---------------------------------------------|
|                   | Exportar clique para exportar o arquivo     |
|                   | Exportação concluída com sucessol           |
|                   | · 🗟 <u></u>                                 |
|                   | d) Clique aqui para baixar o arquivo        |

clique para baixar o arquivo com as notas

Logo após ter exportado, você poderá baixar o arquivo e abri-lo para verificação.

**9- Ouvidoria** - Local onde o prestador/contador visualiza as reclamações feitas pelos tomadores de serviço referentes às notas que foram emitidas. Clique no botão "Detalhes" para obter mais informações.

| — 10 últimas pende              | ontes          |                           |
|---------------------------------|----------------|---------------------------|
| Especificação                   | Tomedor        | Dta Recl Responsável      |
| Conversão de NFE                | 996.224.080.87 | 02/04/09 Rafael Detalhes  |
| - 10 últimas atend              | lidas          |                           |
| Especificação                   | Tomador        | Dta<br>Atend Responsável  |
| Diferença de valores<br>RPS/NFE | 996.224.080.87 | 21/04/09 Rafael2 Detailes |

**10- Utilitários** - Opções de Softwares disponíveis para download, para criação e visualização de arquivos PDF e navegador Firefox.

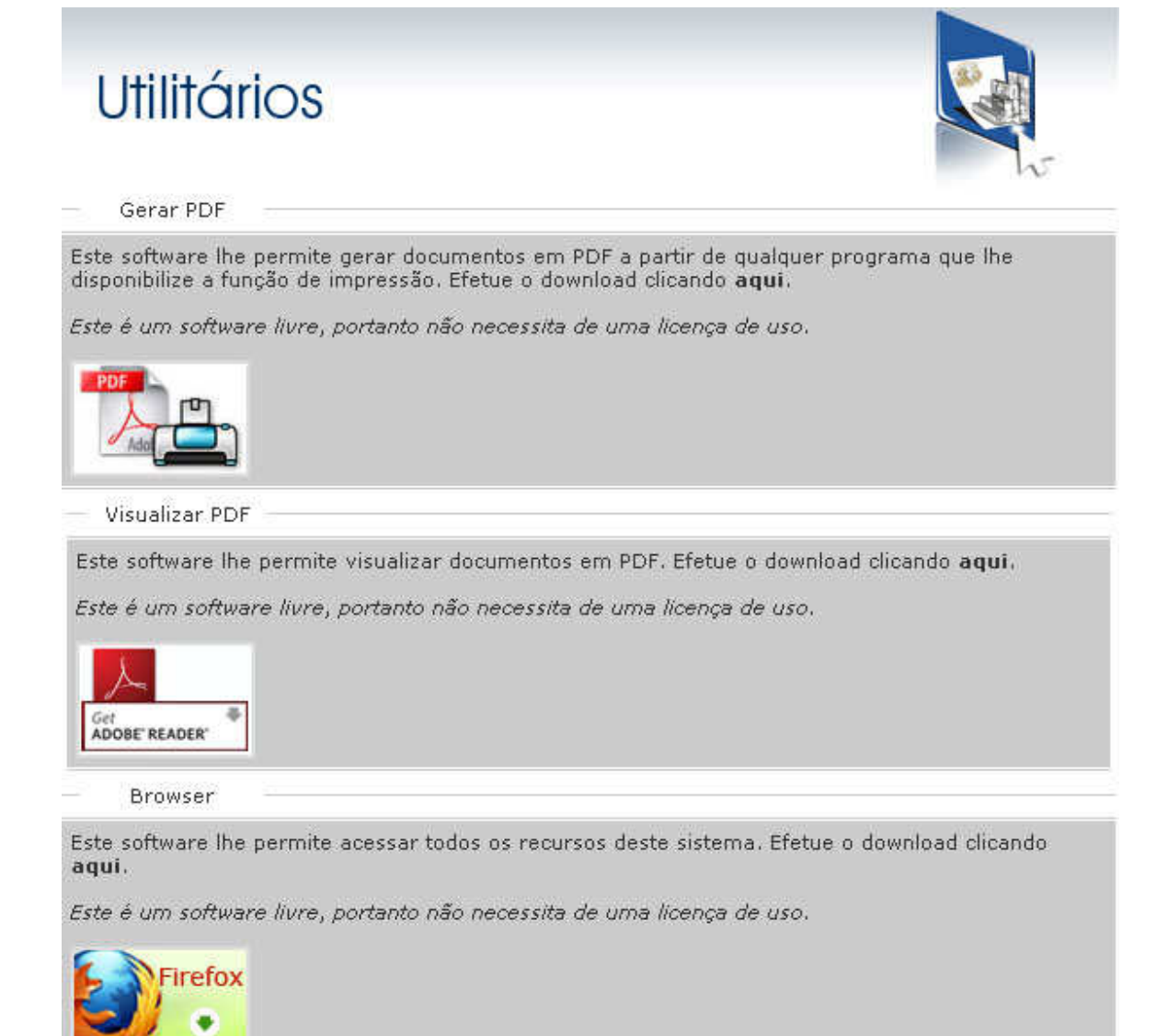

11- Sair - Clique em "Sair" para voltar à página inicial do Sistema e-Nota.